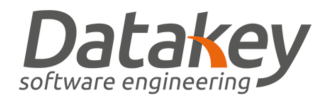

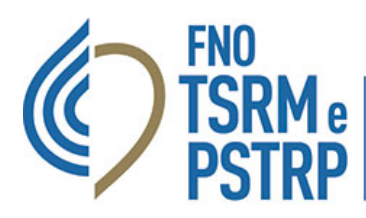

**Federazione nazionale degli Ordini** dei tecnici sanitari di radiologia medica e delle professioni sanitarie tecniche, della riabilitazione e della prevenzione

## GUIDA ISCRIZIONE ALBO MANUALE

La nuova piattaforma informatica "AlboWeb" consente di effettuare un inserimento manuale di una iscrizione all'Albo professionale o all'Elenco Speciale ad Esaurimento: questa funzione risulta utile ad esempio per gli Ordine TSRM e PSTRP che si avvalgono di piattaforme diverse dalla piattaforma "AlboWeb" acquistata mediante la gara Numero 8061881 LOTTO 1 CIG 864436647D indetta dalla scrivente Federazione Nazionale TSRM e PSTRP.

L'utente configurato all'interno della piattaforma con attribuzione del profilo "ISCRIZIONI - FULL MANAGER" può inserire manualmente l'iscrizione accedendo all'area "Operatore" nella sezione "Albo iscritti" selezionando "Nuova iscrizione".

|                                                           | 😑 🚓 amministrazione 🛓 albo 🖹 tesorera 🛢 protocolio 🕰 corsivistazioni 🗠 analisidati 📾 ticket 🌲 - 🕲 profilo - |  |
|-----------------------------------------------------------|----------------------------------------------------------------------------------------------------|--|
|                                                           | NUOVA ISCRIZIONE                                                                                            |  |
| Q Ricerca Iscritto                                        |                                                                                                    |  |
| 🚨 Albo Iscritti 🗸 🗸                                       | O Longe Hokale     Culler Hokale       O Anagrafica                                                         |  |
| Albo                                                      | ③ Indirizzi ≪ Indietro Avanti >>                                                                            |  |
| Albo e Storico<br>Nuova Iscrizione                        | Contaction     Subscriptione                                                                                |  |
| Certificati d'Iscrizione                                  | Titolo di Studio                                                                                            |  |
| 🗄 Domande di Iscrizione <                                 |                                                                                                    |  |
| <ul> <li>✓ Valutazione</li> <li>✓ Approvazione</li> </ul> | $\mathbf{h}$                                                                                                |  |
| Delibere di Iscrizione <                                  | SELEZIONARE NUOVA ISCRIZIONE E                                                                              |  |
| Delibere di Rigetto <                                     | COMPILARE I DATI RICHIESTI                                                                                  |  |
| Altre Delibere <                                          |                                                                                                    |  |

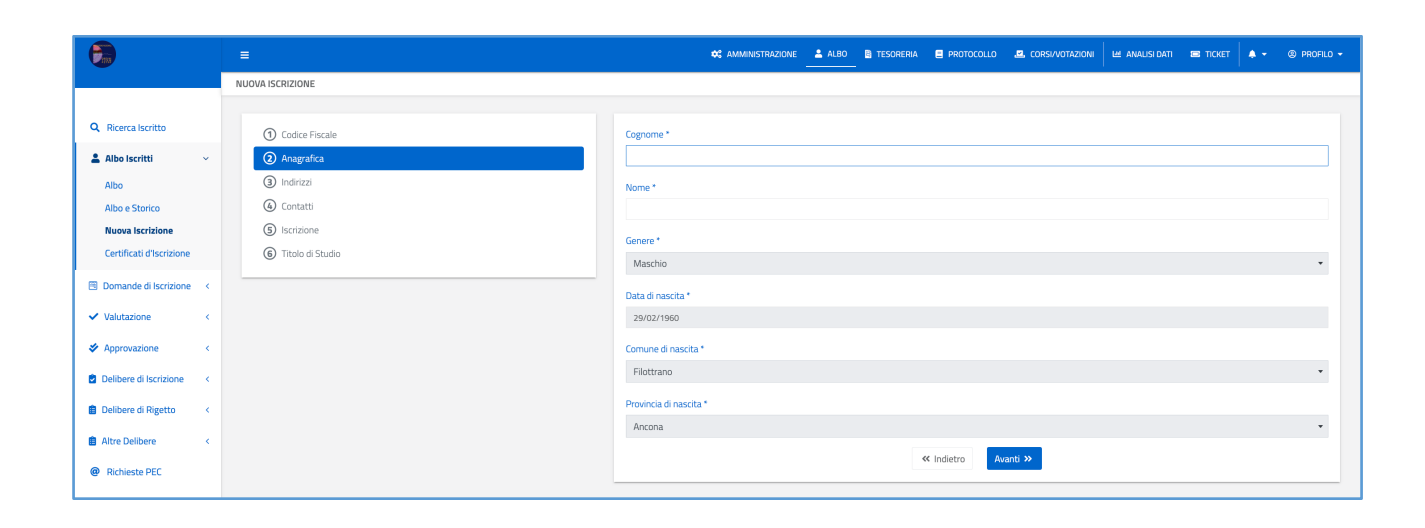

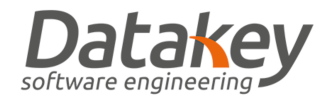

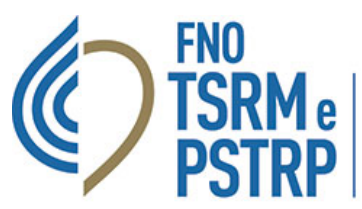

Federazione nazionale degli Ordini dei tecnici sanitari di radiologia medica e delle professioni sanitarie tecniche, della riabilitazione e della prevenzione

|                           |                       | 🛠 AMMINISTRAZIONE 🔔 ALBO 🔡 TESORERIA 📑 PI           | Rotocollo 🙇 corsivutazioni 🛛 🖽 Analisi dati 🗃 ticket 🗼 🔹 🐵 Profilo 👻 |
|---------------------------|-----------------------|-----------------------------------------------------|----------------------------------------------------------------------|
|                           | NUOVA ISCRIZIONE      |                                                     |                                                                      |
|                           |                       |                                                     |                                                                      |
| Q Ricerca Iscritto        | ① Codice Fiscale      | Indirizzo di residenza                              |                                                                      |
| 💄 Albo Iscritti 🛛 🗸 🗸     | <li>2 Anagrafica</li> | Residente in Italia                                 |                                                                      |
| Albo                      | 3 Indirizzi           | Residente all'Estero                                |                                                                      |
| Albo e Storico            | (a) Contatti          | Cerca il tuo indirizzo di residenza con Google Maps |                                                                      |
| Nuova Iscrizione          | (5) Iscrizione        | Inserisci una posizione                             |                                                                      |
| Certificati d'Iscrizione  | 6 Titolo di Studio    | Presso                                              |                                                                      |
| Domande di Iscrizione <   |                       |                                                     |                                                                      |
| ✓ Valutazione <           |                       | Indirizzo *                                         | Civico * CAP *                                                       |
| Approvazione <            |                       | Provincia *                                         | Comune *                                                             |
| Delibere di Iscrizione <  |                       |                                                     | •                                                                    |
| . 💼 Delibere di Rigetto < |                       | Località                                            |                                                                      |
| Altre Delibere <          |                       |                                                     |                                                                      |
| @ Richieste PEC           |                       | Indivizza di domisilia                              |                                                                      |
| E Certificato Verde       |                       | Il domicilio è lo stesso della residenza            |                                                                      |
| 🖾 Foto Tesserino          |                       | Altro domicilio                                     |                                                                      |
| 😩 Utenze 🛛 🤇              |                       | « Indie                                             | tro Avanti »                                                         |

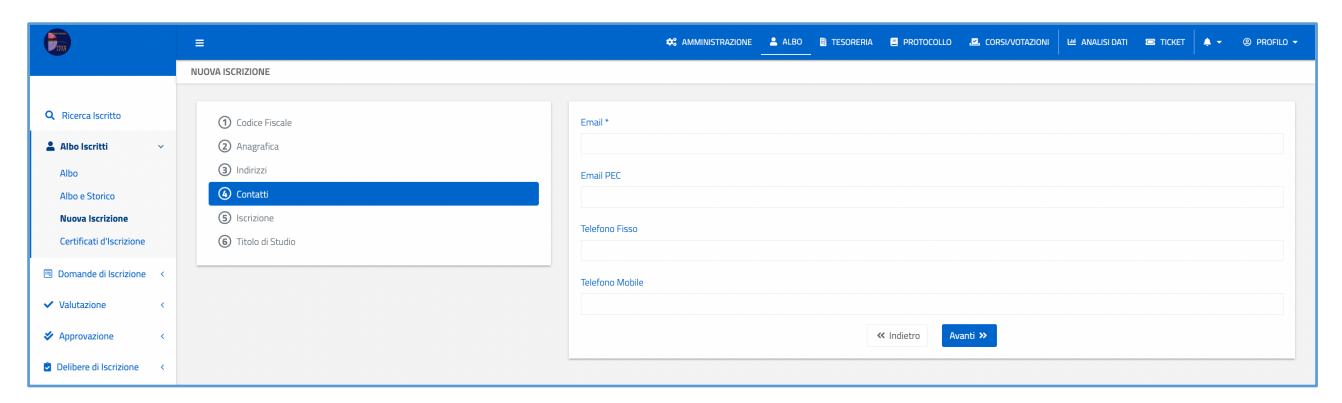

|                          | =                | 🛠 amministrazione 🛓 albo 🛔 tesoreria 🛢 protocollo 🗷, corsi/votazioni 😢 amalisi dati 📾 ticket 🗼 + 🛞 profilo + |
|--------------------------|------------------|----------------------------------------------------------------------------------------------------|
|                          | NUOVA ISCRIZIONE |                                                                                                    |
|                          |                  |                                                                                                    |
| Q Ricerca Iscritto       | Codice Fiscale   | Albo/Elenco Speciale ad Esaurimento *                                                                        |
| 💄 Albo Iscritti 🛛 🗸      | ② Anagrafica     | •                                                                                                    |
| Albo                     | 3 Indirizzi      | Numero Iscrizione *                                                                                          |
| Albo e Storico           | (a) Contatti     |                                                                                                    |
| Nuova Iscrizione         |                  | Suffisso Iscrizione                                                                                          |
| Certificati discrizione  |                  |                                                                                                    |
| Domande di Iscrizione <  |                  | Data Iscrizione *                                                                                            |
| ✓ Valutazione <          |                  |                                                                                                    |
| Approvazione <           |                  | Numero Delibera                                                                                              |
| Delibere di Iscrizione < |                  |                                                                                                    |
| Delibere di Rigetto 🗸    |                  | Data Delibera                                                                                                |
|                          |                  |                                                                                                    |
| Altre Delibere K         |                  | Numero Verbale                                                                                               |
| @ Richieste PEC          |                  |                                                                                                    |
| E Certificato Verde      |                  | Data Verbale                                                                                                 |
| 🖪 Foto Tesserino         |                  |                                                                                                    |
| 🛎 Utenze 🔍 <             |                  | ≪ Indietro Avant ≫                                                                                           |
|                          |                  |                                                                                                    |

GUIDA REGISTRAZIONE MANUALE ISCRIZIONE ALBO VERSIONE 1.0 DEL 1 APRILE 2022

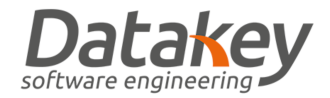

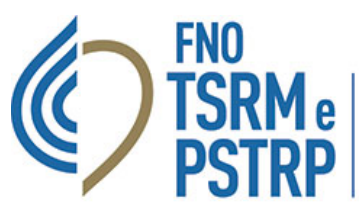

Federazione nazionale degli Ordini dei tecnici sanitari di radiologia medica e delle professioni sanitarie tecniche, della riabilitazione e della prevenzione

|                                             |                                                      | 🛠 Amministrazione 🔽 Albo 🖹 tesoreria 🛢 protocollo 🎜 corsi/notrazioni 🗠 Analisidati 🅫 ticket 🔺 🔹 🌚 profilo + |
|---------------------------------------------|------------------------------------------------------|----------------------------------------------------------------------------------------------------|
|                                             | NUOVA ISCRIZIONE                                     |                                                                                                    |
| Q Ricerca Iscritto                          | ① Codice Fiscale                                     | Il titolo abilitante è stato rilasciato in Italia? *                                                        |
| Albo Iscritti ~                             | <ul><li>2) Anagrafica</li><li>3) Indirizzi</li></ul> | Si è stato relasciato in Italia     No, è stato relasciato in un altro Paese                                |
| Albo e Storico<br>Nuova Iscrizione          | Contatti     S Iscrizione                            | Primo tralo abilitante * Laurea in Tecniche di radiologia medica, per immagini e radioterapia  •            |
| Certificati d'Iscrizione                    | Titolo di Studio                                     | Denominazione dell'ente che ha rilasciato il titolo (università, scuola, regione, ecc.) *                   |
| ✓ Valutazione <                             |                                                      | Comune sede dell'ente che ha rilasciato il titolo *                                                         |
| Approvazione <     Delibere di Iscrizione < |                                                      | Anno di conseguimento del titolo *                                                                          |
| Delibere di Rigetto <                       |                                                      | ≪ Indietro Salva tscrizione ≫                                                                               |
| Altre Delibere <                            |                                                      |                                                                                                    |

Appena concluso l'inserimento di tutti i dati richiesti selezionare la voce "Salva iscrizione". Il professionista verrà aggiunto all'Albo informatico e i suoi dati saranno consultabili dalla sezione "Operatore-Albo iscritti".

|                              | ALBO ISCRITTI                                                                                                    |                          |            |               |       |      |      |
|------------------------------|----------------------------------------------------------------------------------------------------|--------------------------|------------|---------------|-------|------|------|
|                              |                                                                                                    |                          |            |               |       |      |      |
| Q Ricerca Iscritto           | Q, Filtri Avanzati 🛃 🛓 Scarica Dati                                                                                                    |                          |            |               |       |      |      |
| 😩 Albo Iscritti 🛛 🗸          | Fornome a Name a                                                                                                    |                          | Speciale a | d Ecourimento | State | Data | 0000 |
| Albo                         |                                                                                                    | Q                        | Speciale a | Lisedimento   | Stato | Data | Anno |
| Albo e Storico               |                                                                                                    | Ricerca                  |            |               |       |      |      |
| Nuova Iscrizione             |                                                                                                    |                          |            |               |       |      | N N  |
| Certificati d'Iscrizione     | Albo/Elenco Speciale ad Esaurimento                                                                                                    | <u> </u>                 |            |               |       |      |      |
| Domande di Iscrizione      < | SELEZIONARE ALBO - FILTRI                                                                                                    | AVANZATI E I CAMPI DI RI | ICERCA DE  | SIDERATI      |       |      |      |
| ✓ Valutazione <              |                                                                                                    |                          |            |               |       |      |      |
| ✤ Approvazione <             | Data Iscrizione                                                                                                    | Stato Iscrizione         |            |               |       |      |      |
| Delibere di Iscrizione <     | in a state of the state of the |                          | -          |               |       |      |      |
| 📋 Delibere di Rigetto 🧹      | Numero                                                                                                    | Suffisso                 |            |               |       |      |      |
| Altre Delibere <             |                                                                                                    |                          | _          |               |       |      |      |
| @ Richieste PEC              |                                                                                                    |                          |            |               |       |      |      |
| E Certificato Verde          | Chiudi                                                                                                    | Avvi                     | ia ricerca |               |       |      |      |